I Mostra Acadêmica dos Cursos do Centro de Gestão Organizacional - CGO

## PASSO A PASSO PARA SUBMISSÃO

I Mostra Acadêmica dos Cursos do Centro de Gestão Organizacional - CGO

Acesse o *link* abaixo:

Resumo Simples: https://www.univates.br/sistemas/inscricoes/processo-1182

### Clique no botão "Iniciar":

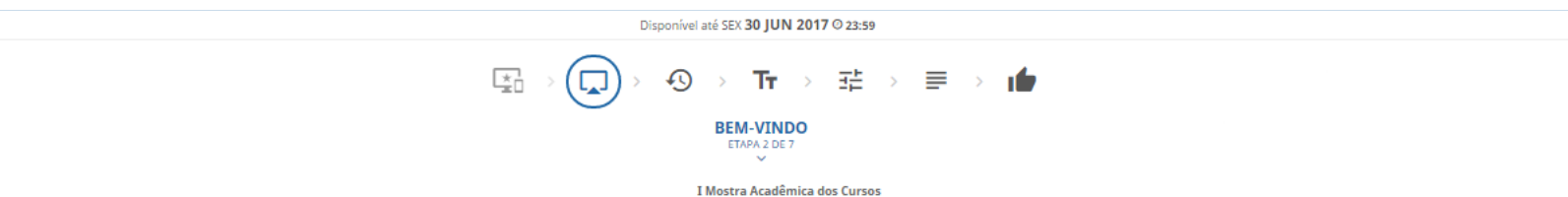

do Centro de Gestão Organizacional - CGO

#### SUBMISSÃO DE TRABALHOS

Os participantes que desejarem apresentar trabalhos na 1 Mostra Acadêmica dos Curso do Centro de Gestão Organizacional - CGO deverão estar primeiramente inscritos no evento via Sistema de Inscrições da Univates e submeter os trabalhos posteriormente via sistema de submissão OCS através de link enviado por e-mail.

A mostra objetiva estimular a produção de trabalhos científicos, oportunizar a troca de conhecimentos e experiências a fim de integrar professores, estudantes e demais interessados. Serão aceitos trabalhos acadêmicos desenvolvidos em disciplinas dos CGO, incluindo os produzidos nas disciplinas de estágio e em trabalhos de conclusão de cursos, desde que tenham um professor orientador responsável pelo trabalho. Os mesmos deverão ser apresentados de forma oral, concorrendo ao prêmio de Menção Honrosa, conforme cronograma do evento. Todos os trabalhos devem ser escritos em língua portuguesa e devem estar em formato de texto corrido.

#### INFORMAÇÕES IMPORTANTES

- 1. Cada participante poderá inscrever, no máximo, um trabalho.
- 2. Não há limite de autores por trabalhos, entretanto, o autor principal poderá submeter apenas um trabalho.
- 3. Não há limites para a quantidade de trabalhos orientados pelo mesmo orientador.
- 4. Após o envio. não será permitida nenhuma mudanca no resumo, exceto por solicitação do avaliador. Neste caso, os autores terão um prazo a ser informado para realização de aiustes. Os trabalhos que não retornarem dentro do prazo e com os aiustes solicitados serão reprovados.
- 5. Cada trabalho poderá ser apresentado por um ou mais autores do resumo.
- 6. A apresentação oral terá duração de 10 (dez) minutos e 10 (dez) minutos para perguntas. Será disponibilizado o recurso audiovisual "data show" e "notebook". Após as apresentações orais serão informados os melhores trabalhos.
- 7. O horário e local da apresentação será divulgado por e-mail previamente ao evento.
- 8. A Comissão Científica recomendará quais os trabalhos que serão selecionados para a Menção Honrosa. O resultado será enviado via e-mail e disponibilizado na página do evento (http://www.univates.br/agenda/7060-i-mostra-academica-dos-cursos-do-centro-de-gestao-organizacional-cgo-da-univates).
- 9. Será emitido um certificado por resumo aceito, online, que deverá ser impresso pelo(s) apresentador(es) em site a ser divulgado, e esses serão publicados nos anais do evento.
- 10. Período de envio dos trabalhos, de 02/6 a 31/06/2017 Data limite para envio de trabalhos: 31/06/2016.
- 11. IMPORTANTE: é de inteira responsabilidade do autor (autores) cadastrar corretamente seu endereço de e-mail, certificar-se do recebimento das notificações de submissão (caixa de spam). Ainda, caso de não recebimento de aviso, fazer contato com a comissão científica do evento.
- 12. Os critérios de avaliação dos trabalhos ficam a cargo da comissão científica.
- 13.. E-mail de contato da sessão científica do evento para eventuais dúvidas: mostratrabalhoscgo@univates.br.

#### NORMAS PARA PRODUÇÃO DO RESUMO SIMPLES

1. O texto deve ser escrito em língua portuguesa e organizado em Título, Autores, Corpo do resumo, Palavras-chave, Referências bibliográficas, guando pertinente (seguir normas ABNT). Os resumos devem passar por rigorosa revisão do português.

- 2. O texto deverá ser formatado para um tamanho de página A-4, com margem esquerda e superior de 3 cm; margem direita e inferior de 2 cm. Deve ser empregada fonte Times New Roman, tamanho 12, justificado, exceto no título. O espaçamento entre as linhas deverá ser simples.

3. A nomenclatura científica deve ser citada segundo os critérios estabelecidos nos Códigos Internacionais de cada área. Unidades e medidas devem seguir o Sistema Internacional. 4. O texto deverá iniciar com o ITIVLO do trabalho em letras maiúsculas, utilizando fonte Times New Roman, tamanho 14, em negrito, centralizado com, no máximo, 20 palavras. 5. Após duas linhas (espaços) do Título, devem aparecer os Nomes Completos dos Autores, separados por ponto e virguia, em fonte Times New Roman, tamanho 12, entralizados e grafados somente com as primeiras letras maiúsculas. Sendo o(s) orientador(es) o(s) último(s) autor(es). Deverá ser apresentada em nota de rodapé a titulação dos autores. Indicar e-mail do primeiro autor apenas.

. O corpo do resumo deve ter de 350(trezentos e cinquenta) a 400 (quatrocentas) palayras, não contando o título, palavras-chave e referências, com breves e concretas informações sobre a contextualização, objetivos, metodologia, resultados ou resultados esperados, conclusão ou considerações **Trais (esses subtitulos deverão aparecer no resumo negritadas)** e referências bibliográficas, quando pertinente. O corpo do resumo, deve ser apresentado em parágrafo único.
7. Logo após o corpo do resumo, deverão aparecer no resumo negritadas) e referências bibliográficas, quando pertinente. O corpo do resumo, deve ser apresentado em parágrafo único.
7. Logo após o corpo do resumo, deverão aparecer no resumo negritadas) e referências bibliográficas, quando pertinente. O corpo do resumo, deve ser apresentado em parágrafo único.
7. Logo após o corpo do resumo, deverão aparecer no resumo negritadas) e referências bibliográficas, quando pertinente. O corpo do resumo, deve ser apresentado em parágrafo único.
7. Logo após o corpo do resumo, deverão aparecer no resultados do resumo, deverso ser resultados do resumo, deverso ser resultados do resumo, deverso ser resultados do resumo, deverso ser recolocadas entre parágrafo único.

8. Trabalhos que envolvam seres humanos devem incluir o nº da aprovação no Comitê de Ética em Pesquisa da instituição

Obs.: os anais estarão disponíveis na página eletrônica do evento, em link a ser divulgado.

Em caso de dúvida, contate o setor de Cultura e Eventos através do e-mail eventos@univates.br ou pelo telefonte: (51) 3714-7000, ramal 5944.

|  | <b>I</b> niciar |
|--|-----------------|
|  |                 |

## Informe seus dados (CPF e data de nascimento), e clique em *login* se tiver cadastro. Caso contrário, clique em "Não tenho Cadastro" e preencha o cadastro.

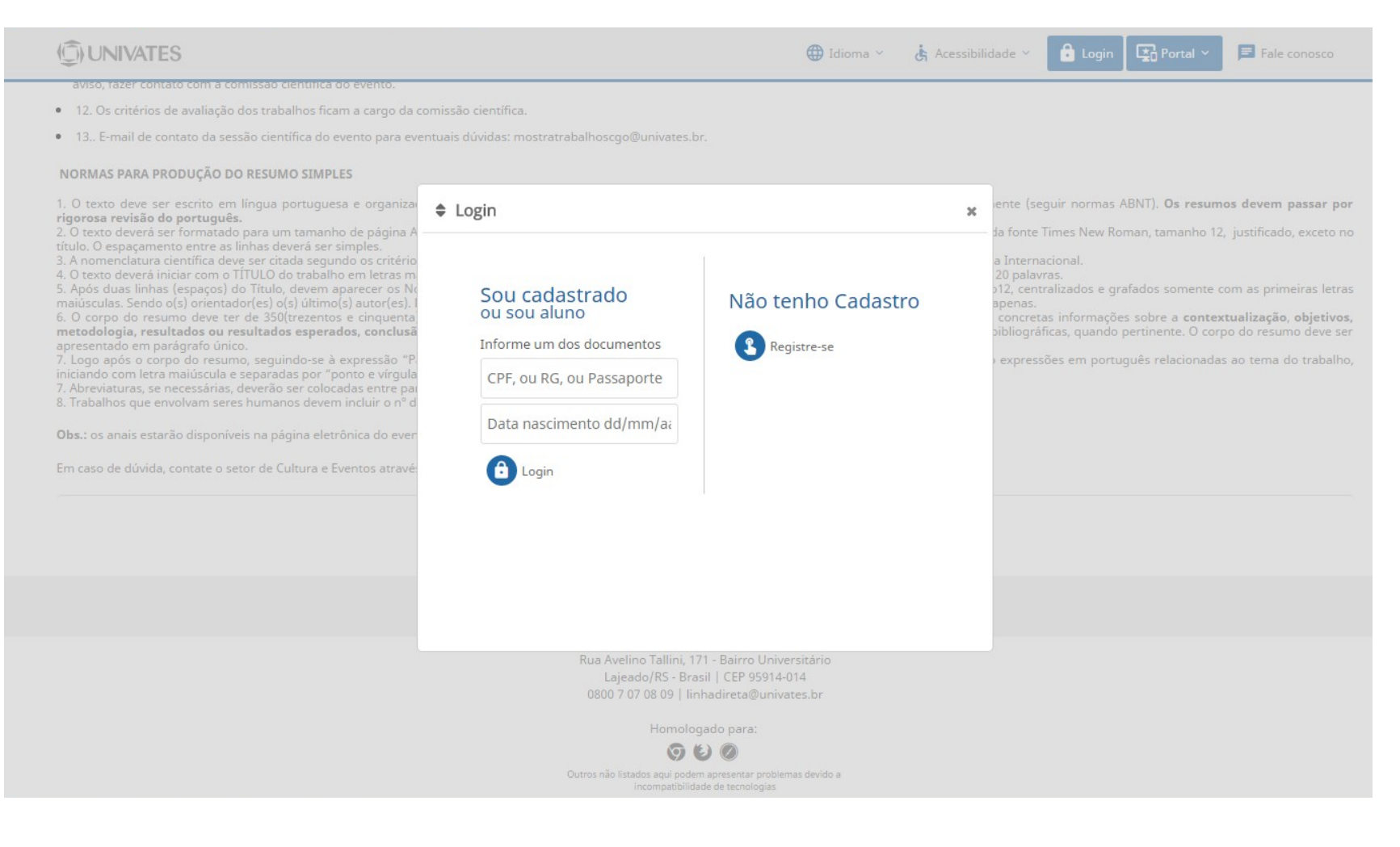

# Confira seus dados e preencha os campos conforme solicitado. Após, clique em "Salvar e continuar".

| ( UNIVATES                                                                                         |   |
|----------------------------------------------------------------------------------------------------|---|
| I MOSTRA ACADÊMICA DOS CURSOS DO CENTRO DE GESTÃO<br>ORGANIZACIONAL - SUBMISSÃO DE RESUMOS SIMPLES |   |
| Disponível até SEX <b>30 JUN 2017  © 23:59</b>                                                     |   |
|                                                                                                    | 黝 |
| CAMPOS DO PROCESSO<br>ETAPA 4 DE 7                                                                 |   |
| Autor(es) * 🕢                                                                                      |   |
| Orientador *                                                                                       |   |
| Título do Trabalho *                                                                               |   |
| Voltar 🔁 Salvar e continuar                                                                        |   |
| (D) UNIVATES                                                                                       |   |

# Continue a inscrição clicando no botão "Salvar e continuar".

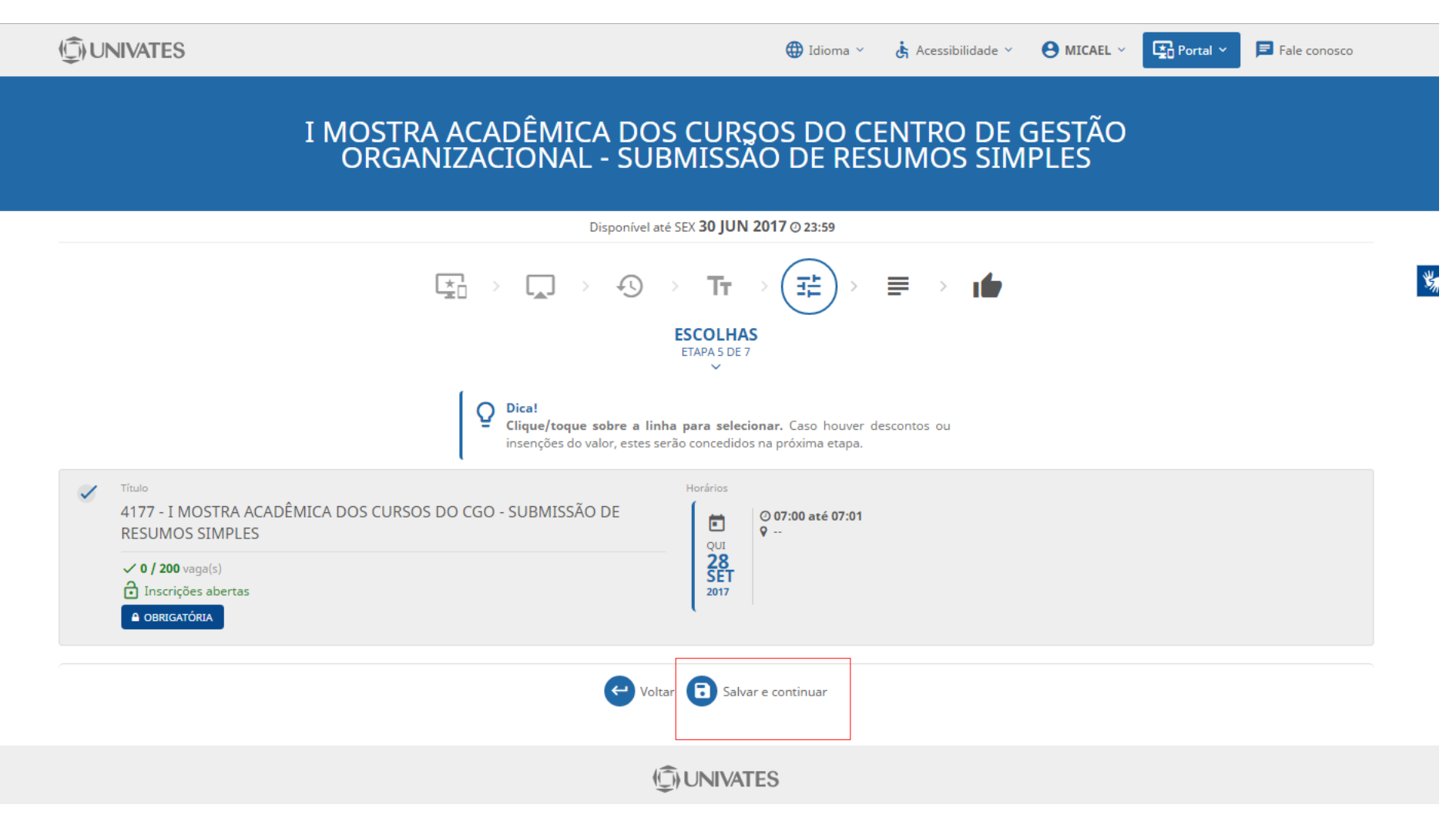

## Para finalizar, clique no botão "Confirmar".

(C) UNIVATES

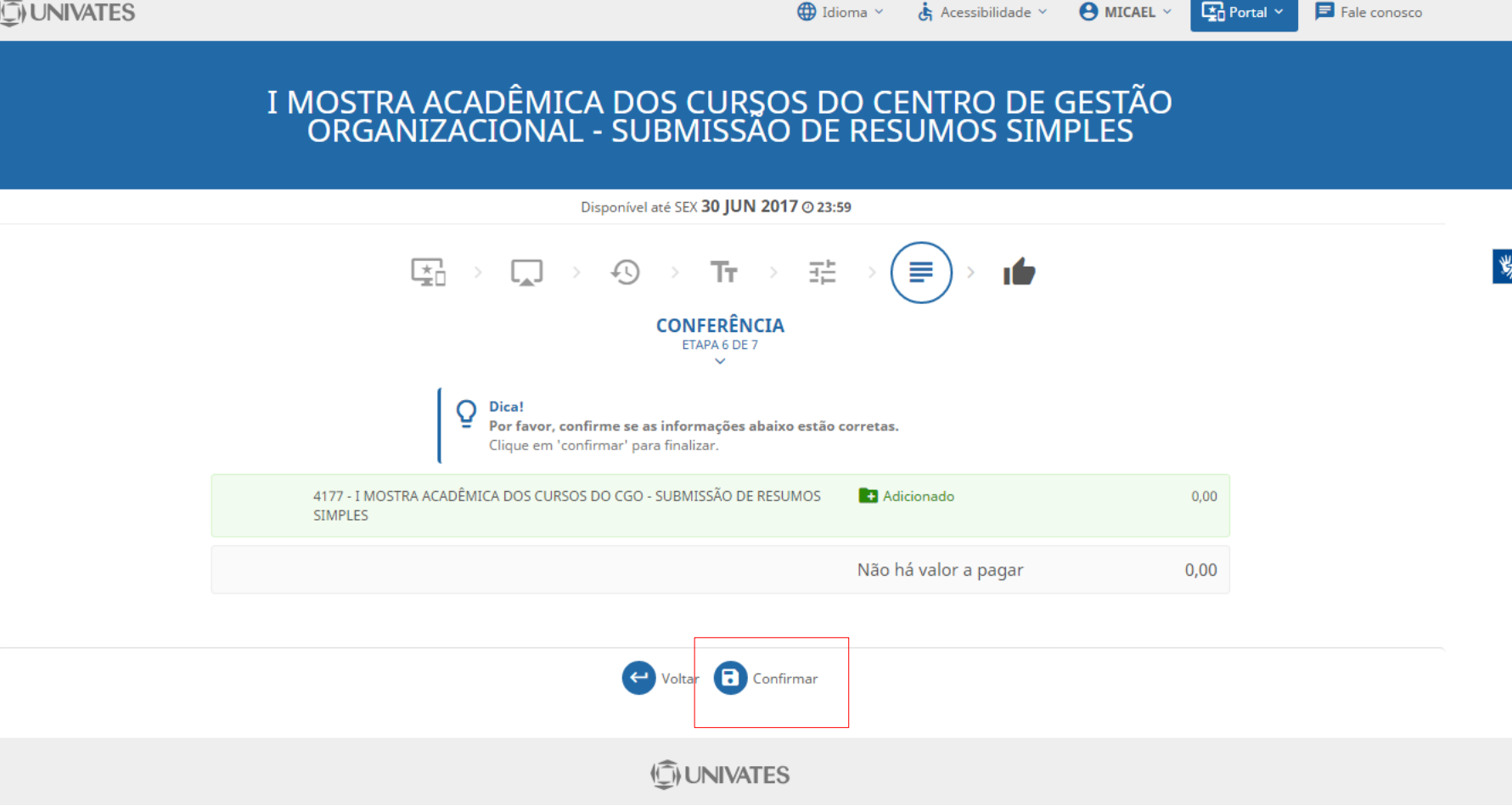

Ao finalizar, a seguinte mensagem aparecerá na tela, com o *link* de redirecionamento do sistema no qual você irá submeter seu resumo. Estas informações serão enviadas para você também por *e-mail*.

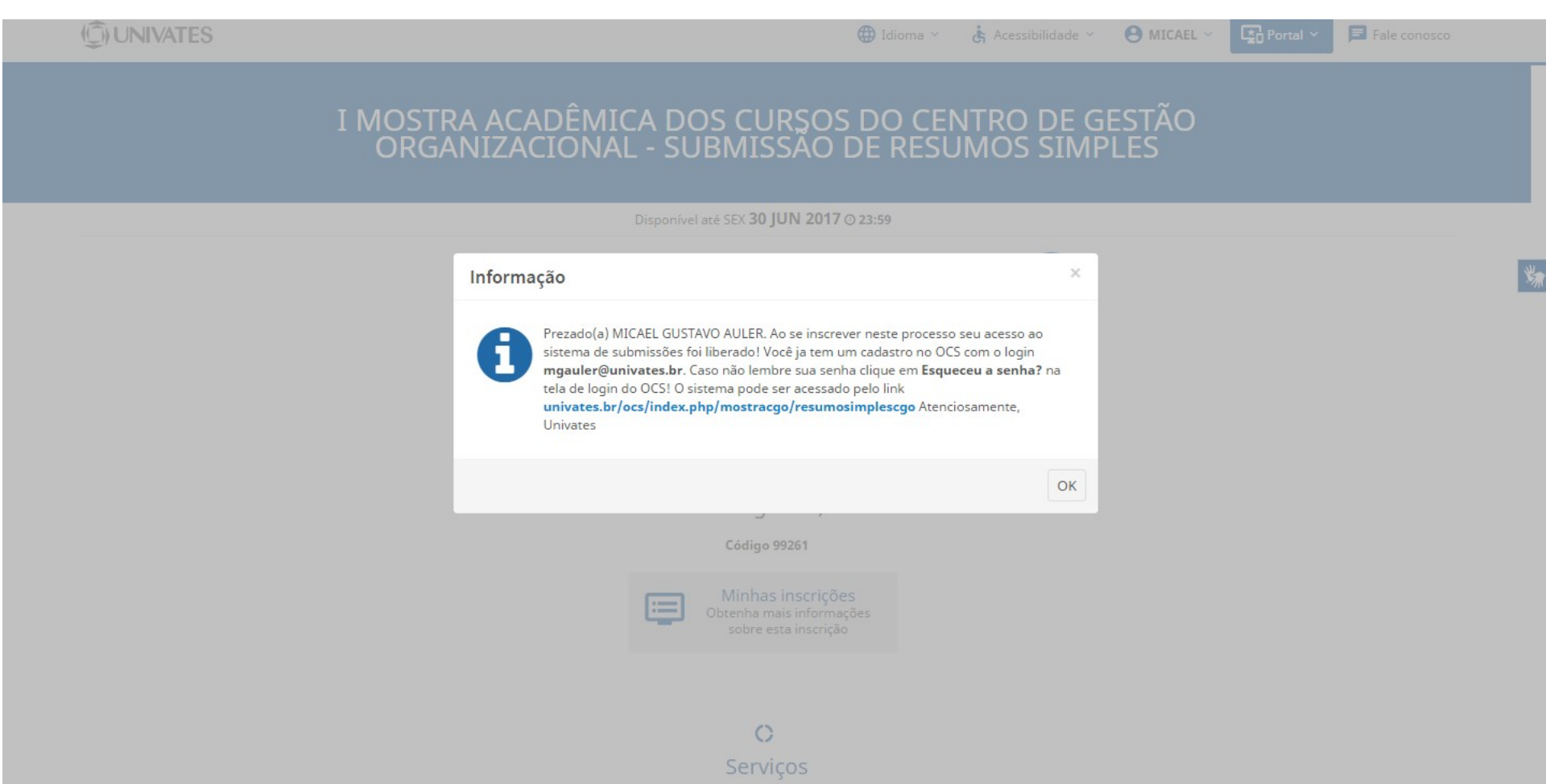

# Fazer *login* em "USUÁRIO" após acessar o *link* gerado ao finalizar a inscrição.

#### SISTEMA ELETRÔNICO DE SUBMISSÃO DE TRABALHOS

| UNIVATES                                                                                        |                                                                                                    |
|-------------------------------------------------------------------------------------------------|----------------------------------------------------------------------------------------------------|
| CAPA SOBRE ACESSO CADASTRO PESQUISA CONFERÊNCIAS ATUAIS NOTÍCIAS                                | SISTEMA ELETRÔNICO DE<br>ADMINISTRAÇÃO DE CONFERÊNCIAS                                                               |
| Capa > 1 Mostra Académica dos Cursos do Centro de Gestão Organizacional > Resumo Simples        | Ajuda                                                                                                    |
| RESUMO SIMPLES                                                                                  | USUÁRIO<br>Login Senha<br>Lembrar de mim                                                                             |
| SETEMBRO 28, 2017                                                                               | Acesso                                                                                                    |
| Divulgar os resultantes de práticas investigativas acadêmicas, dos estudantes dos cursos do CGO | NOTIFICAÇÕES<br>Visualizar<br>Assinar / Cancelar assinatura de notificações                                          |
|                                                                                                 | CON TEÚDO DA CONFERÊNCIA<br>Pesquisa<br>Todos<br>Pesquisar<br>Procurar<br>Por Conferência<br>Por Autor<br>Por título |
|                                                                                                 | TAMANHO DA FONTE                                                                                                    |
|                                                                                                 | INFORMAÇÃO<br>Para leitores<br>Para Autores                                                                          |

## Clique em "Nova Submissão"

#### SISTEMA ELETRÔNICO DE SUBMISSÃO DE TRABALHOS

#### UNIVATES

| CAPA SOBRE PÁGINA DO USUÁRIO PESQUI                               | ISA CONFERÊNCIAS ATUAIS NOTÍCIAS |                  | SISTEMA ELETRÔNICO DE<br>ADMINISTRAÇÃO DE CONFERÊNCIAS |
|-------------------------------------------------------------------|----------------------------------|------------------|--------------------------------------------------------|
| Capa > Resumo Simples >                                           | Página do usuário                |                  | Ajuda                                                  |
| PÁGINA DO USUÁRIO                                                 |                                  |                  | USUÁRIO<br>Você está logado como<br>micael             |
| I MOSTRA ACADÊMICA DOS CURSOS DO CENTRO DE GESTA                  | ÃO ORGANIZACIONAL                |                  | Sair                                                   |
| RESUMO SIMPLES                                                    |                                  |                  | NOTIFICAÇÕES                                           |
| » Autor                                                           | 0 Ativa                          | [Nova submissão] | Visualizar<br>Gerenciar                                |
| MESCLAR CADASTRO                                                  |                                  |                  | CONTEÚDO DA CONFERÊNCIA                                |
| » Editar meu perfil<br>» Alterar minha senha<br>» Sair do sistema |                                  |                  | Pesquisa<br>Todos ▼                                    |
|                                                                   |                                  |                  | Pesquisar                                              |
|                                                                   |                                  |                  | Procurar<br>Por Conferência<br>Por Autor               |

TAMANHO DA FONTE

INFORMAÇÃO

Para leitores Para Autores

Por título

# Siga preenchendo os dados solicitados e clique sempre no final da página em "Salvar e continuar".

#### SISTEMA ELETRÔNICO DE SUBMISSÃO DE TRABALHOS UNIVATES

|                                                                       | CAPA SOBRE PÁGINA DO USUÁRIO PESQUISA CONFERÊNCIAS ATUAIS NOTÍCIAS                                                                                                    | SISTEMA ELETRÔNICO DE ADMINISTRAÇÃO DE<br>CONFERÊNCIAS |
|-----------------------------------------------------------------------|----------------------------------------------------------------------------------------------------|--------------------------------------------------------|
|                                                                       | Cape + Unidaria + Antor + Saburarilar + New and maining                                                                                                    | Ajuda                                                  |
| PASS                                                                  | SO 1. INICIAR SUBMISSÃO                                                                                                    | USUÁRIO<br>Vecé cstá logado como<br>micad              |
| 1. INÍCIO                                                             | 2. NYOEMAR METADADOS                                                                                                    | State Perint                                           |
| Após seu e<br>dificuldade                                             | calable, or andress deriven s passos de submissão per restos via intelface do substativitade e manuscentro se informações relevantes (com opção de transfactivita, inclusive, documentos suplementares, como resultados de poquisa e outros recursos). Em caso de<br>com o precesso, meter en contato com de entre via in entil em deba tudente s 13 17/2000 mand 594 da para supent.                                                                                                    | NOTIFICAÇÕES                                           |
| DIRE                                                                  | TRIZES PARA SUBMISSÃO                                                                                                    | Visualizar<br>Gerenciar                                |
| Certifique-s                                                          | se que a salunisólo está em conformidade com se confuções seguintes, marcando se caixoa de seleção, para provoeçuir so Pasco 2 do processo.                                                                                                    | CONTEÚDO DA CONFERÊNCIA                                |
|                                                                       | O tecto deve ser escrito en língua portuguesa e organizado em Titulo, Autores, Corpo do resumo, Palavnas-chave, Referências bibliográficas, quando portinente (seguir normas ABNT). Os resumos devem passar por rigorosa revisão do português.                                                                                                    | Todos                                                  |
|                                                                       | O tecto deveni ser formatalo para um tamanho de página A4, com margem esquenda e superior de 3 em; margem diseita e inferior de 2 em. Deve ser empregada fonte Times New Roman, tamanho 12, justificado, execto no titulo. O espaçamento entre as linhas deveni ser simples.                                                                                                    | Pesquisar                                              |
|                                                                       | A nomenchatara científica deve se citada segundo os citidoise sotabelecidos nos Códigos lettemacionais de cada área. Unidados e enclúdas devens seguir o Sistema Interacional.                                                                                                    | Por Conferência<br>Por Autor                           |
|                                                                       | O texto deverá iniciar com o TITULO do trabulho em letras maineculos, utilizando fonte Times New Roman, tamanho 14, em ragnito, centralizado com, no máximo, 20 palorno.                                                                                                    | Por titulo                                             |
|                                                                       | Após daus linhas (espaços) do Tâtalo, deven spazeer os Nomes Completos dos Antones, separados por ponto e virgula, em fonte Times New Roman, tarsanho 12, extudioados e grafados somente com as primeiros letras maiissealas. Sendo o(s) orientado(es) o(s) áltimo(s) anto(es).<br>Deveni se aprecentula en nois de teadaçã a finalção dos antones. Indicar o mail do primeiro autor apenas.                                                                                                    | TAMANHO DA FONTE                                       |
| ×                                                                     | O corpo do resumo deve tar de 350(terzentos e cinquenta) a 400 (quatoreentos) pulornos, não contando o título, pulornos-there e referências, com breves e concertas informações sobre a contextualização, objetivos, metodologia, resultados ou resultados ou contacto o título, pulornos-there e referências, com deve se a presentado em pulornos deve se a presentado em pulornos deve se a presentado em pulornos.                                                                                                    | INFOR MAÇÃO<br>Para leitores<br>Para Autores           |
| 2                                                                     | Logo spôs o corpo do resumo, seguindo-se à expressão "Pidarna-chave" e, na mesma linha que ela, devem ser incluídas, no minimo têve e no máximo cinco expressões em potagués relacionadas ao tema do tabalho, inistando com letta maiúscula e separadas por "ponto e vigula".                                                                                                    |                                                        |
|                                                                       | Abreviatano, se necessários, devenão ser colocadas entre padenteos, após a palavra intein, no sea primeiro emprego no texto.                                                                                                    |                                                        |
| 8                                                                     | Tabalhos que envolvam seres hamanos devem incluir o nº da aprovação no Comitê de Ética em Pesquisa da instituição.                                                                                                    |                                                        |
| DECL                                                                  | ARAÇÃO DE DIREITO AUTORAL                                                                                                    |                                                        |
| Autores qu<br>a) Autores<br>b) Autores<br>autoria e ap<br>c) Além dis | ez advantanta a costa confederácio consendant som es equipates barrose.<br>mentino se a foliesca mante nóme es abadime pomiliente la confectiónica nelvelokle sob som Secure Cacatrice Commons Attribution, que pomile livennente a sector accoson, sure e compatibilitar o talendin com o exclute de autoria e operantação inicial acosta confederacia.<br>podera dor mão dos tamos dos estas abadimes pomiliente la confectionica nelvelokle sob som Secure Cacatrice Commons Attribution, que pomile livennente a sector accoson, sure e compatibilitar o talendin de autoria e operantação inicial acosta confederácia.<br>podera dor mão dos tamos dos as abadimes pomilente la confederácia e observação a sector a confederacia<br>podera dor mão dos tamos dos as abadimes as pablicar e compatibilitar em repositorio institucional, em publicado con liven), com o exhilto de<br>podera dor mão dos menterios as publicar e compatibilitar e a relativa e contrastita a sector a confederacia.<br>Os autores concendam em os temes da Dodo por de Dodo Autoril, que se aplicará a osta subministic com seja publicada por esta confederacia (comentativa se inclutions as equinit). |                                                        |
| COM                                                                   | ENTÁRIOS AO DIBETOR DA CONFERÊNCIA                                                                                                    |                                                        |
| Digite o tes                                                          |                                                                                                    |                                                        |
| Balvar e<br>* Indica can                                              | seenBhuar Concear                                                                                                    |                                                        |

# Preencha os dados, acrescente o resumo e clique em "Salvar e continuar".

|                                                                                                    | CAPA SOBRE PLANA DO ISUÁRIO PESQUISA CONTERÉNCIAS ATUAIS NOTÍCIAS                                               | SISTEMA ELETRÔNICO DE ADMINISTRAÇÃO DE CONTERÊNCIAS<br>Aluda |
|----------------------------------------------------------------------------------------------------|----------------------------------------------------------------------------------------------------|--------------------------------------------------------------|
|                                                                                                    | Capa + Unado + Auror + Subdivlet + New adheidda                                                                 |                                                              |
| ASSO 2. INFORMANDO                                                                                                    | OS METADADOS DA SUBMISSAO                                                                                       | Vocil está logado como                                       |
| INCIO 2. INFORMAR METADADOS                                                                                                    |                                                                                                    | micael<br>Meu Perili                                         |
|                                                                                                    |                                                                                                    | Saar                                                         |
| UTORES                                                                                                    |                                                                                                    | NOTHCAÇÕES                                                   |
| me do meio                                                                                                    | Micael                                                                                                    | Gerenciar                                                    |
| obrenome*                                                                                                    | Michael .                                                                                                    |                                                              |
| mail*                                                                                                    | maauler Gunivates.br                                                                                            | CONTEÚDO DA CONFERÊNCIA                                      |
| R1.                                                                                                    |                                                                                                    |                                                              |
| otituição                                                                                                    | Univales                                                                                                    | Todos                                                        |
|                                                                                                    |                                                                                                    | Pasigibor                                                    |
|                                                                                                    |                                                                                                    | Procurar<br>Por Conferência                                  |
|                                                                                                    |                                                                                                    | Per Autor<br>Per titulo                                      |
|                                                                                                    | X 43 43   B Z 2 [E []   = 0 0 0 m [] 34                                                                         |                                                              |
|                                                                                                    | Na Instructo, ne sustein "Neon Dave Deventh"                                                                    | TAMANHO DA FONTE                                             |
| la                                                                                                    | The second second second second second second second second second second second second second second second se |                                                              |
| Ex.: departamento e área)                                                                                                    |                                                                                                    | INFORMAÇÃO                                                   |
|                                                                                                    |                                                                                                    | Para Autores                                                 |
|                                                                                                    |                                                                                                    |                                                              |
|                                                                                                    |                                                                                                    |                                                              |
|                                                                                                    |                                                                                                    |                                                              |
| Incluir Autor                                                                                                    |                                                                                                    |                                                              |
|                                                                                                    |                                                                                                    |                                                              |
| ITTULO E RESUMO                                                                                                    |                                                                                                    |                                                              |
| eseno"                                                                                                    |                                                                                                    |                                                              |
|                                                                                                    |                                                                                                    |                                                              |
|                                                                                                    |                                                                                                    |                                                              |
|                                                                                                    |                                                                                                    |                                                              |
|                                                                                                    |                                                                                                    |                                                              |
|                                                                                                    |                                                                                                    |                                                              |
|                                                                                                    |                                                                                                    |                                                              |
|                                                                                                    |                                                                                                    |                                                              |
|                                                                                                    |                                                                                                    |                                                              |
|                                                                                                    | 🖌 🖓 🖏   B 🗶 🗵 🖽 : 🖂 🛞 🖛 🔟 🦓                                                                                     |                                                              |
|                                                                                                    |                                                                                                    |                                                              |
| NDEXAÇÃO                                                                                                    |                                                                                                    |                                                              |
| tiona                                                                                                    |                                                                                                    |                                                              |
|                                                                                                    | Persugal-ept; English-ex; French-eft; Spanish-ex. Coldges Addicionalis.                                         |                                                              |
|                                                                                                    |                                                                                                    |                                                              |
| AGENCIAS DE FOMENTO                                                                                                    |                                                                                                    |                                                              |
| dique as agências que fomentaram ou patrocinaran                                                                                                    | s o trabalho.                                                                                                   |                                                              |
| gincias                                                                                                    |                                                                                                    |                                                              |
|                                                                                                    |                                                                                                    |                                                              |
| and a second second s |                                                                                                    |                                                              |
| Selver e continuar Canoda                                                                                                    |                                                                                                    |                                                              |
| Salver e continuar Canoder<br>Indica campo obrigatório                                                                                                    |                                                                                                    |                                                              |
| Salver e continuari (Censter)                                                                                                    |                                                                                                    |                                                              |

# A submissão foi concluída e você receberá um e-mail de confirmação.

## SISTEMA ELETRÔNICO DE SUBMISSÃO DE

CAPA SOBRE PÁGINA DO USUÁRIO PESQUISA CONFERÊNCIAS ATUAIS NOTÍCIAS Capa > Usuário > Autor > Submissões > Submissões Ativas

#### SUBMISSÕES ATIVAS

Submissão concluída. Agradecemos seu interesse em contribuir com manuscritos para a conferência I Mostra Acadêmica dos Cursos do Centro de Gestão Organizacional.

» Submissões Ativas

SISTEMA ELETRÔNICO DE ADMINISTRAÇÃO DE CONFERÊNCIAS

Ajuda

USUÁRIO Você está logado como.. **micael** Meu Perfil Sair

NOTIFICAÇÕES

Visualizar Gerenciar

CONTEÚDO DA CONFERÊNCIA

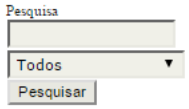

Procurar Por Conferência Por Autor Por título

TAMANHO DA FONTE

Em caso de dúvidas, contate o setor de Cultura e Eventos, através do e-mail eventos@univates.br ou pelo telefone (51) 3714-7000, ramal 5944